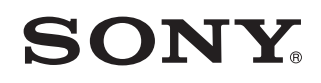

Osobisty system audio

# Odtwarzaj muzykę w sieci Wi-Fi

Najpierw przeczytaj ten dokument.

Odtwarzaj muzykę w sieci Wi-Fi Niniejszy podręcznik zawiera informacje wprowadzające o tym, jak odtwarzać muzykę za pośrednictwem systemu SRS-X7 podłączonego do sieci Wi-Fi. Informacje na temat używania systemu, gdy nie jest on podłączony do sieci Wi-Fi, znajdują się w Przewodniku (strona 26).

## Podłączanie do sieci Wi-Fi

Podłącz system do sieci Wi-Fi. W zależności od używanego urządzenia wybierz opcję A, B lub C.

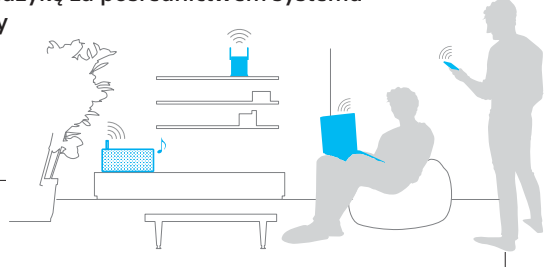

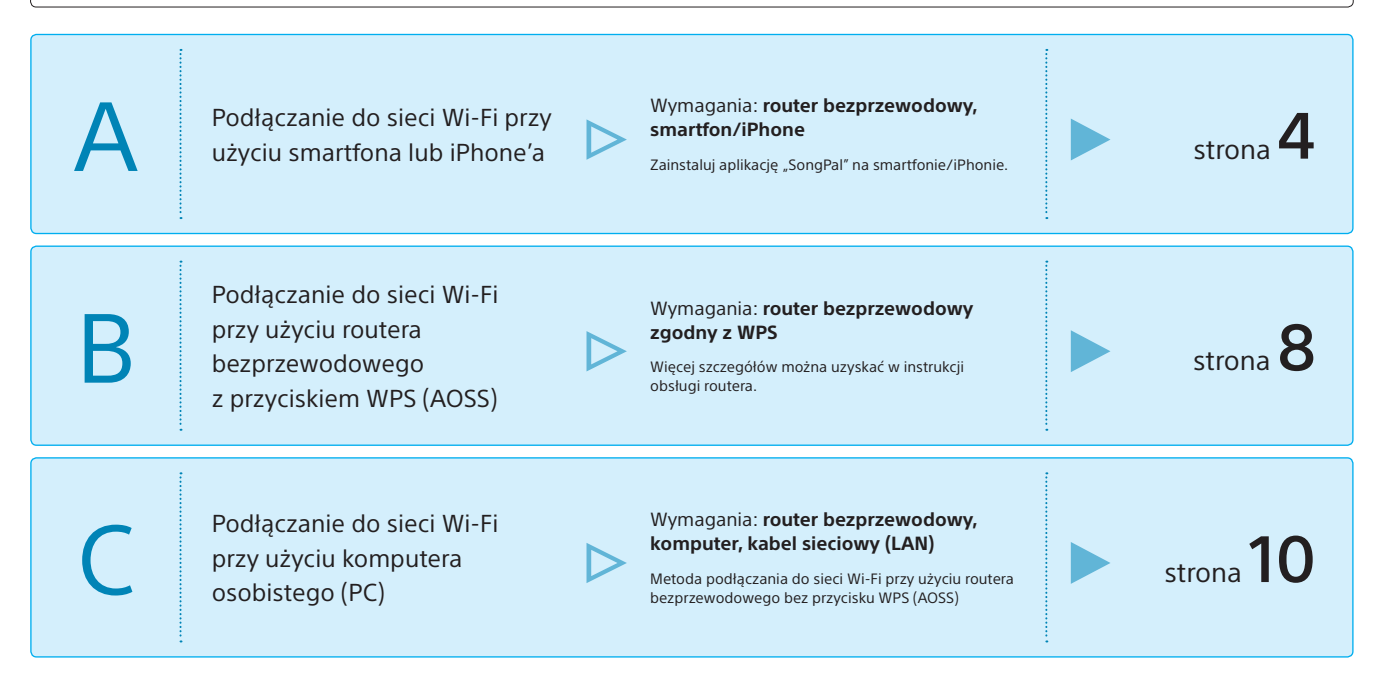

## Odtwarzanie muzyki

Wybierz i, ii, iii, iv lub v, w zależności od połączenia urządzenia i oprogramowania do odtwarzania muzyki.

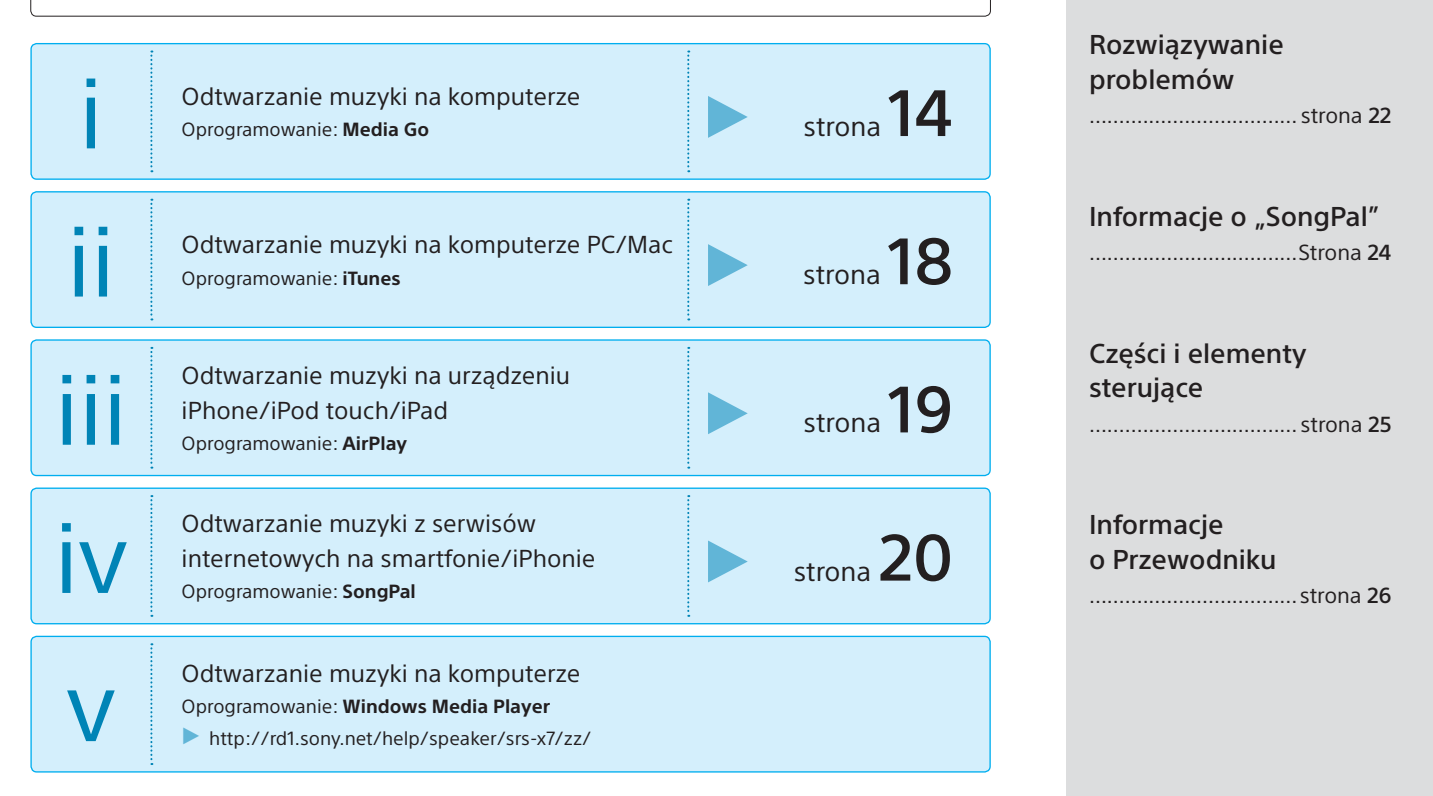

## Wprowadzenie

Zainstaluj bezpłatną aplikację "SongPal", aby dodać system SRS-X7 do sieci Wi-Fi, z którą jest połączony smartfon/iPhone. Smartfona/iPhone'a trzeba połączyć z Wi-Fi, zanim zainstaluje się aplikację\*.

Połącz system SRS-X7 ze smartfonem/ iPhone'em przez BLUETOOTH i skonfiguruj ustawienia Wi-Fi. Wykonaj krok 6 (strona 7) w ciągu 15 minut od włączenia systemu.

\* Niektóre routery bezprzewodowe mają kilka identyfikatorów sieci SSID. Połącz system z tym samym SSID co smartfon/iPhone.

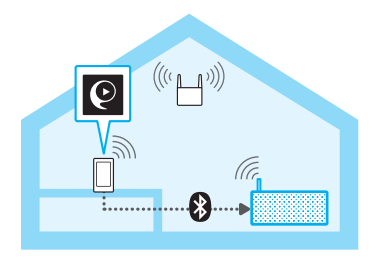

Czynności, które trzeba wykonać najpierw:

① Zapisz SSID i hasło w poniższych miejscach.

| SSID: |  |
|-------|--|
|       |  |

Hasło:

Więcej szczegółów można uzyskać w instrukcji obsługi routera.

- ② Upewnij się, że kabel LAN nie jest podłączony do SRS-X7\*.
- ③ Zainstaluj aplikację "SongPal" na smartfonie/ iPhonie.
  - Wyszukaj **"SongPal"** w Google Play lub App Store.

 Nie można jednocześnie używać połączenia przewodowego i bezprzewodowego.

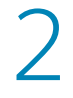

Ustaw przełącznik włączania/ wyłączania sieci NETWORK OFF/ON na ON (włączony), następnie włącz SRS-X7.

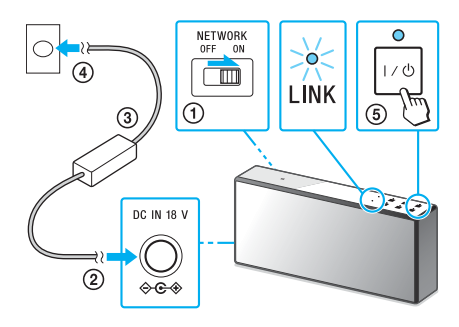

Przełącznik NETWORK OFF/ON znajduje się na tylnej ściance SRS-X7. Gdy kontrolka LINK przestanie migać i się wyłączy, przejdź do kolejnego kroku. Trwa to około minuty.

## Połącz SRS-X7 ze smartfonem/iPhone'em przez BLUETOOTH.

#### Smartfon

W przypadku smartfona nieobsługującego NFC, zobacz 1 do 3 po prawej.

 Dotknij i uruchom [SongPal] na smartfonie.

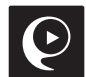

Wykonaj instrukcje wyświetlane na ekranie.

(2) Dotknij smartfonem znaku N na SRS-X7.

#### Dotknij i przytrzymaj, dopóki smartfon nie zareaguje.

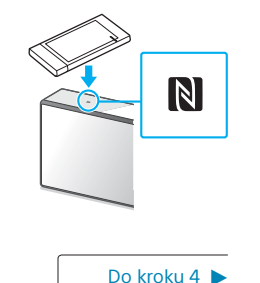

## Smartfon nieobsługujący NFC Dotknij aplikacji Otokowie okonektowa

"SongPal", aby ją uruchomić, a następnie wybierz [Open the Bluetooth setting screen].

Turn ON power of dev. you want to operate and set to pairing mode of Bilaetooth, Refer to audio dev. user manual for details) Next, select the audio device to be operated from the following Bilaetooth setting screen.

Do (2) 🕽

#### iPhone

Naciśnij jeden raz przycisk parowania
 (BLUETOOTH) – PAIRING na SRS-X7\*.

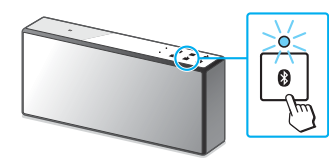

\* Po pierwszym dotknięciu przycisku parowania (BLUETOOTH) – PAIRING po zakupieniu SRS-X7, kontrolka (CLUETOOTH) szybko miga. Aby sparować z innym urządzeniem, naciśnij i przytrzymaj przycisk parowania (CLUETOOTH) – PAIRING, dopóki nie zapika.

#### Wyszukaj SRS-X7 przy użyciu iPhone.

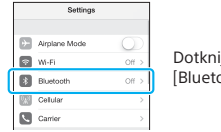

Dotknij [Settings] → [Bluetooth].

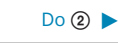

Kontrolka 🚯 (BLUETOOTH) zaczyna szybko migać.

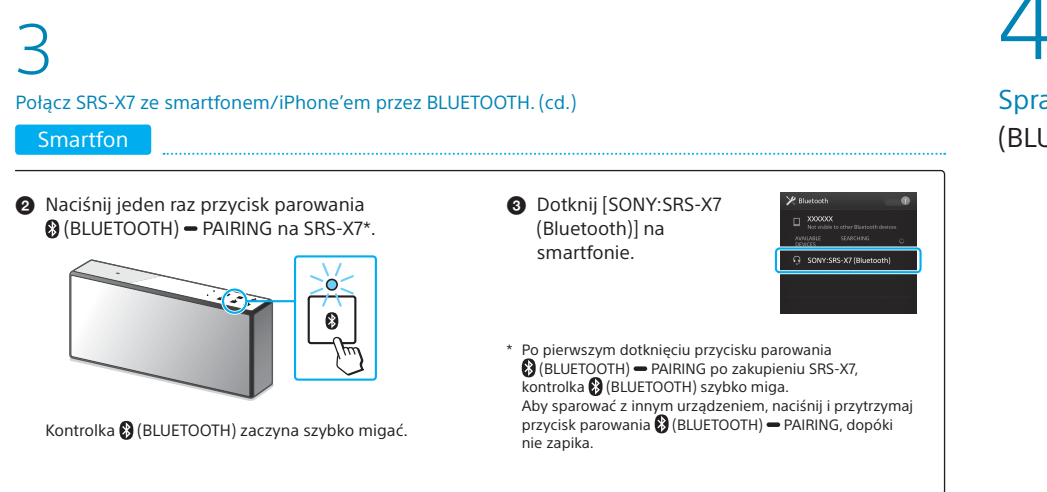

## Sprawdź, czy Ø kontrolka (BLUETOOTH) się świeci.

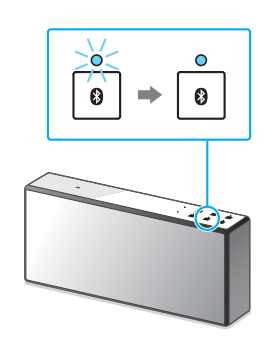

Po nawiązaniu połączenia BLUETOOTH kontrolka 🚯 (BLUETOOTH) przestaje migać i świeci światłem ciągłym.

#### iPhone

(2) Wyszukaj SRS-X7 przy użyciu iPhone'a. (cd.)

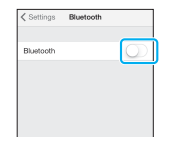

Włącz BLUETOOTH.

| Settings Bluetooth      |            |
|-------------------------|------------|
| Bluetooth               |            |
| DEVICES (               |            |
| SONY:SRS-X7 (Bluetooth) | Not Paired |
| Now Discoverable        | ĺ          |
|                         |            |

Dotknii [SONY:SRS-X7 (Bluetooth)].

## Skonfiguruj ustawienia Wi-Fi zgodnie z instrukcją "SongPal".

Smartfon

- ① Ustaw antenę WLAN SRS-X7 (strona 25).
- ② Jeśli trzeba, wybierz SSID i wpisz hasło zapisane w kroku 1 – ① (strona 4).

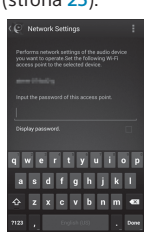

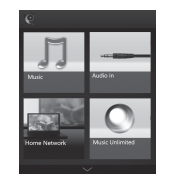

Wyświetli się ekran główny "SongPal".

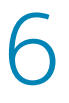

Sprawdź, czy kontrolka LINK świeci na zielono.

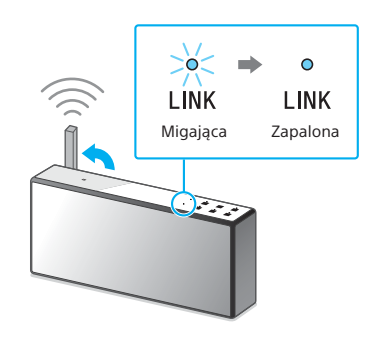

Po ustanowieniu połączenia Wi-Fi kontrolka LINK świeci na zielono. W zależności od sytuacji kontrolka może się zapalić po upływie ponad minuty.

#### iPhone

- (1) Ustaw antenę WLAN SRS-X7 (strona 25).
- Dotknij i uruchom [SongPal] na iPhonie.

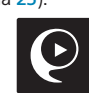

Wykonaj instrukcje wyświetlane na ekranie.

③ Jeśli wyświetla się [Share Wi-Fi settings?], dotknij [Allow].

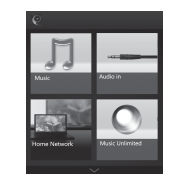

Wyświetli się ekran główny "SongPal".

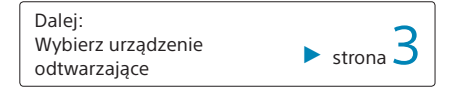

Podłączanie do sieci Wi-Fi przy użyciu routera bezprzewodowego z przyciskiem WPS (AOSS)

## Wprowadzenie

Skonfiguruj ustawienia Wi-Fi przy użyciu przycisku WPS (AOSS) na routerze bezprzewodowym.

Aby sprawdzić, czy router bezprzewodowy jest zgodny z WPS (Wi-Fi Protected Setup™), przeczytaj instrukcję obsługi routera.

Najpierw się upewnij, że kabel LAN **nie jest podłączony** do SRS-X7. Nie można jednocześnie używać połączenia przewodowego i bezprzewodowego.

> WPS WPS

Ustaw antenę WLAN, następnie umieść SRS-X7 w pobliżu routera.

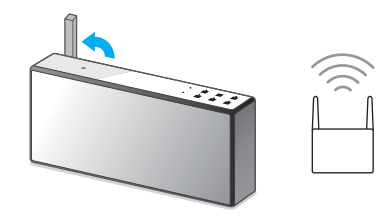

Zobacz na stronie 25, jak ustawiać antenę WLAN SRS-X7.

# 2

Ustaw przełącznik włączania/ wyłączania sieci NETWORK OFF/ ON na ON (włączony), następnie włącz SRS-X7.

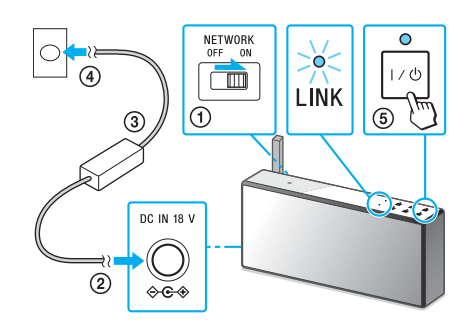

Przełącznik NETWORK OFF/ON znajduje się na tylnej ściance SRS-X7. Gdy kontrolka LINK przestanie migać, przejdź do kolejnego kroku. Trwa to około minuty.

Naciśnij i przytrzymaj przycisk WPS\* systemu SRS-X7, dopóki nie usłyszysz piknięcia (około 3 sekund).

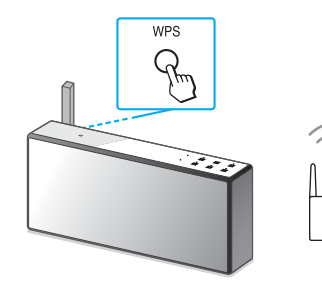

Przycisk WPS znajduje się na tylnej ściance SRS-X7.

\* W zależności od routera bezprzewodowego, przycisk WPS może się nazywać "przyciskiem AOSS".

# 4

W ciągu 90 sekund naciśnij przycisk WPS na routerze.

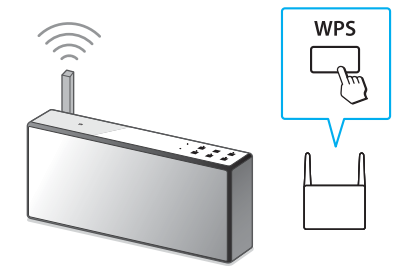

W zależności od routera bezprzewodowego naciśnij i przytrzymaj przycisk WPS przez kilka sekund. Więcej szczegółów można uzyskać w instrukcji obsługi routera.

# 5

Sprawdź, czy kontrolka LINK świeci na zielono.

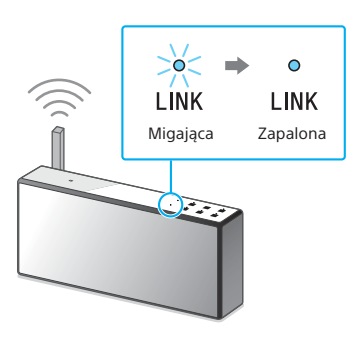

Po ustanowieniu połączenia Wi-Fi kontrolka LINK świeci na zielono. W zależności od sytuacji kontrolka może zaświecić dopiero po pewnym czasie.

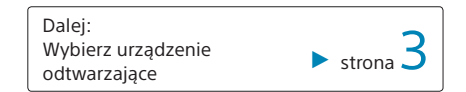

## Podłączanie do Wi-Fi przy użyciu komputera osobistego (PC)

## Wprowadzenie

Jeśli router bezprzewodowy nie ma przycisku WPS (AOSS), skonfiguruj ustawienia Wi-Fi, łącząc SRS-X7 z komputerem za pomocą kabla LAN.

Najpierw przygotuj standardowy kabel LAN dostępny w sklepie.

## Zapisz SSID i hasło routera.

SSID:

#### Hasło:

Więcej szczegółów można uzyskać w instrukcji obsługi routera.

# 2

## Podłącz SRS-X7 bezpośrednio do PC przy użyciu kabla LAN.

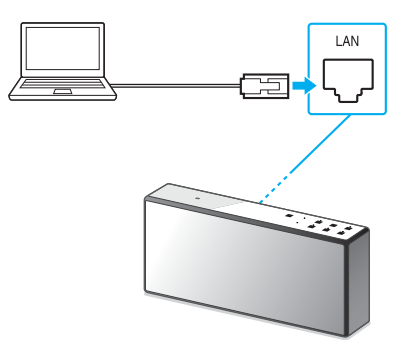

Do połączenia użyj standardowego kabla LAN dostępnego w sklepie.

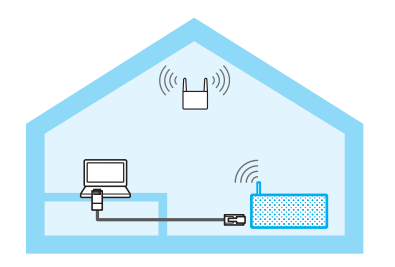

Ustaw przełącznik włączania/ wyłączania sieci NETWORK OFF/ ON na ON (włączony), następnie włącz SRS-X7.

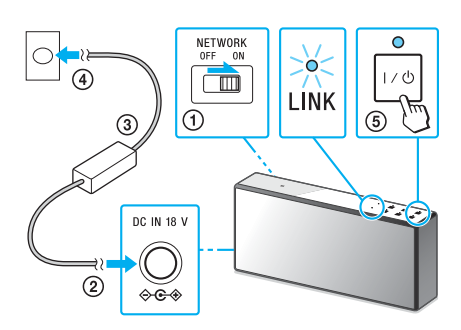

Przełącznik NETWORK OFF/ON znajduje się na tylnej ściance SRS-X7. Poczekaj, aż kontrolka LINK przestanie migać i zaświeci światłem stałym na pomarańczowo. Trwa to około 3 minut.

# 1

Wyświetl [Sony Network Device Setting] na komputerze.

#### ① Uruchom przeglądarkę WWW.

(2) W pasku adresu wpisz następujący URL.

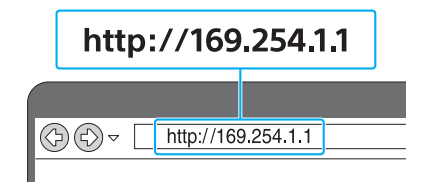

Powyższy URL działa tylko w przypadku, gdy PC i SRS-X7 są połączone kablem.

# 5

## Wybierz język na ekranie [Language Setup].

| nguage Setup |                                       |              |
|--------------|---------------------------------------|--------------|
|              |                                       |              |
|              | Please select your language.          | English      |
|              | Veullez selectionner votre<br>langue. | Français     |
|              | Bitte wihlen Sie Ihre Sprache<br>aus. | Deutsch      |
|              | Per favore sceiga la Sua Ingua.       | L'Italiano   |
|              | Escoja un idioma.                     | Español      |
|              | 書語を選択して(たみ)。                          | 日本語          |
|              | Selectone o seu idoma.                | Português    |
|              | Выберите язык.                        | Русский язык |
|              | Selecteer uw taal.                    | Nederlands   |
|              | Var god välj ditt språk.              | Svenska      |
|              | Valitse kiel.                         | Suomi        |

#### Do kroku 6 🕨

## Wybierz [Network Settings] z menu.

| and fattions | Device Details              |                                                       |  |
|--------------|-----------------------------|-------------------------------------------------------|--|
|              | Device Name:<br>Model Name: | SDNV_SRS-K73000X [Apply] Review Delast<br>SDNV_SRS-K7 |  |
|              | System Software Version:    | 1.80.1.00 / here8027.1.80.1.00                        |  |
|              | Connection Type:            | Mired LNN                                             |  |
| ah           | Automatic Setup:            | 766                                                   |  |

Network Settings (ustawienia sieciowe)

Wybierz SSID routera bezprzewodowego i wpisz hasło.

| Device Details       | Network Settings          |                |
|----------------------|---------------------------|----------------|
| Software Update      | Access Point Scan<br>1920 |                |
|                      |                           | Apply Folleat  |
| anguage<br>triglek + | Wireless Settings         |                |
|                      | Decarity Method           | Pie Security - |
|                      |                           |                |

Patrz hasło zapisane w kroku 1 (strona 10).

## 8 Wybierz [Apply].

| Device Details                      | Network Settings                            |               |  |
|-------------------------------------|---------------------------------------------|---------------|--|
| Hotwork Sottlegs<br>Softwore Update | Access Point Scan<br>5520                   | Appy Eddeath  |  |
| Languago<br>Briglioh +              | Wireless Settlegs<br>550<br>Tecurity Method | The Densety - |  |
| Culture 4                           | SSD<br>Decarity Method                      | Te Zecoly -   |  |

Gdy wyświetli się monit, odłącz kabel LAN od SRS-X7.

# 10

Sprawdź, czy kontrolka LINK świeci na zielono.

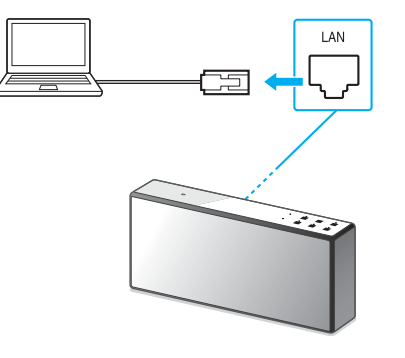

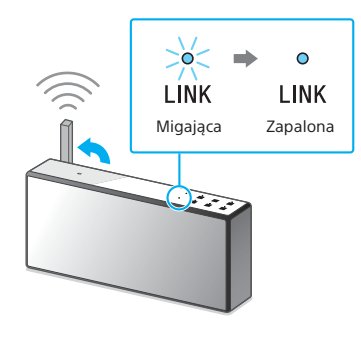

Ustaw antenę WLAN (strona 25). Po ustanowieniu połączenia Wi-Fi kontrolka LINK świeci na zielono. Kontrolka może zaświecić po upływie ponad minuty.

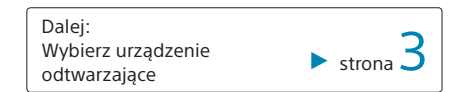

## Odtwarzanie muzyki na komputerze (Oprogramowanie: Media Go)

## Wprowadzenie

Można słuchać muzyki, ustawiając zainstalowany na komputerze program "Media Go" jako serwer. Użyj aplikacji "SongPal" na smartfonie/iPhonie jako kontrolera\*.

Najpierw zainstaluj na komputerze (bezpłatny) program "Media Go".

 "Media Go" nie może być kontrolerem na PC służącym do odtwarzania muzyki za pomocą SRS-X7.

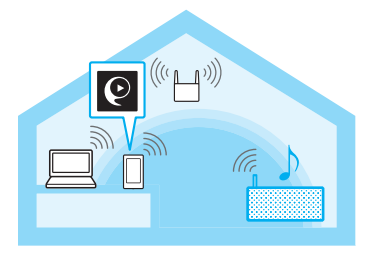

Połącz SRS-X7, PC i smartfona/ iPhone'a z siecią Wi-Fi. Z Naciśnij przycisk NETWORK

na SRS-X7.

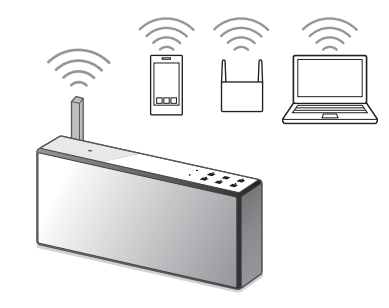

Połącz SRS-X7, PC i smartfona/iPhone'a z tym samym SSID routera. Zobacz na stronie 2, jak podłączać SRS-X7 do sieci Wi-Fi. Po ustanowieniu połączenia Wi-Fi z SRS-X7 kontrolka LINK świeci na zielono.

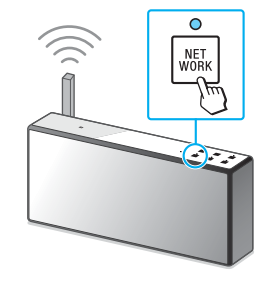

Kontrolka NETWORK zapala się na biało, a SRS-X7 przełącza się w tryb NETWORK.

## 3 Ustaw "Media Go" na komputerze jako serwer.

- ① Uruchom [Media Go] na komputerze.
- (2) Wybierz [Preferences...] z menu [Tools].

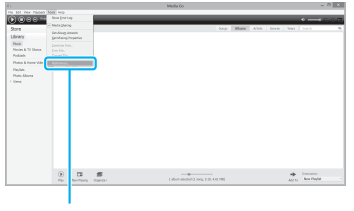

Preferences (preferencje) ③ Wybierz [Media Sharing] na ekranie [Preferences...].

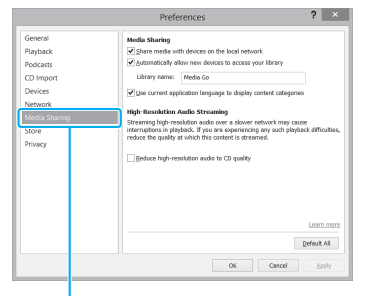

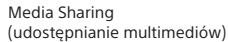

## Sprawdź [Library name] opcji [Media Sharing]. [Library name] można zmienić na dowolną nazwę.

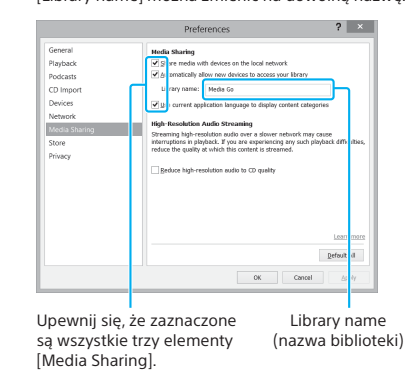

(5) Po zatwierdzeniu ekranu wybierz [OK].

## Do kroku 4 🕨

## Odtwarzaj muzykę na komputerze przy użyciu smartfona/iPhone'a

 Zainstaluj aplikację "SongPal" na smartfonie/ iPhonie.

Wyszukaj **"SongPal"** w Google Play lub App Store.

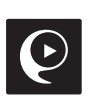

Dotknij i uruchom [SongPal].
 Wykonaj instrukcje wyświetlane na ekranie.

③ Po wyświetleniu ekranu głównego dotknij [Home Network].

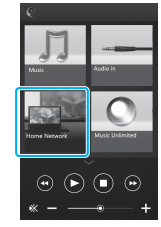

 Wybierz [Library name] zaznaczoną w kroku 3 - ).

Jeśli ekran główny się nie wyświetla, przesuń szybko palcem wyświetlacz na prawo. Następnie wybierz [Device Select] → [Other] → [SRS-X7].

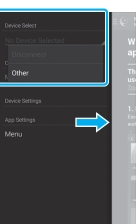

(5) Wybierz [Music]. Nie można odtwarzać wideo i zdjęć.

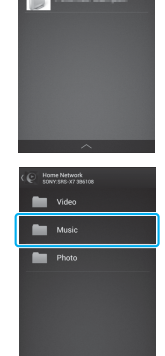

dedia Go 💳

- (6) Wybierz utwór z listy i go odtwórz. SRS-X7 odtwarza muzykę z "Media Go".
- ⑦ Wyreguluj poziom głośności przy użyciu "SongPal".

## Wprowadzenie

Można słuchać muzyki z iTunes na komputerze PC/Mac przy użyciu AirPlay.

Najpierw zaktualizuj iTunes do najnowszej wersji.

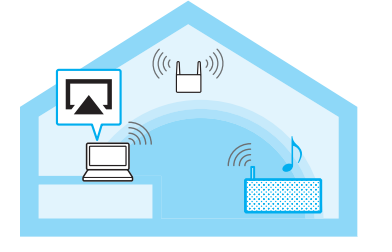

Połącz SRS-X7 i komputer PC/Mac z iTunes z siecią Wi-Fi.

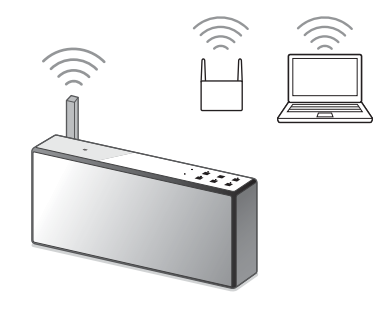

Połącz SRS-X7 i komputer PC/Mac z tym samym SSID routera.

Zobacz na stronie 2, jak podłączać SRS-X7 do sieci Wi-Fi.

Po ustanowieniu połączenia Wi-Fi z SRS-X7 kontrolka LINK świeci na zielono.

# 2

Odtwarzaj muzykę na komputerze PC/Mac przy użyciu iTunes.

- ① Uruchom iTunes na komputerze PC/Mac.
- ② Wybierz w oknie iTunes.

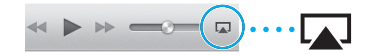

③ Wybierz [SONY:SRS-X7] w menu AirPlay iTunes.

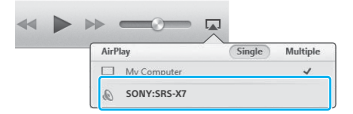

Wybierz utwór do odtworzenia i ustaw głośność. SRS-X7 odtwarza muzykę z iTunes przy użyciu AirPlay.

## Wprowadzenie

Można słuchać muzyki z urządzenia iPhone/ iPod touch/iPad przy użyciu AirPlay.

Najpierw zaktualizuj urządzenie iPhone/ iPod touch/ipad do najnowszej wersji.

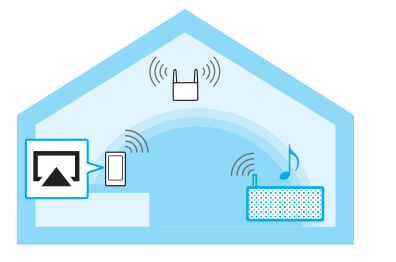

Połącz SRS-X7 i urządzenie iPhone/iPod touch/ipad z siecią Wi-Fi.

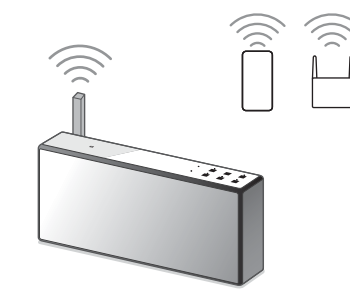

Połącz SRS-X7 i urządzenie iPhone/iPod touch/ ipad z tym samym SSID routera. Zobacz na stronie 2, jak podłączać SRS-X7 do sieci Wi-Fi.

Po ustanowieniu połączenia Wi-Fi z SRS-X7 kontrolka LINK świeci na zielono.

# 2

Odtwarzaj muzykę przy użyciu urządzenia iPhone/iPod touch/ipad.

 Przesuń palcem ekran w górę, aby wyświetlić Centrum Sterowania.

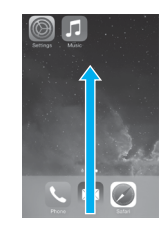

## ② Dotknij i wybierz [SONY:SRS-X7].

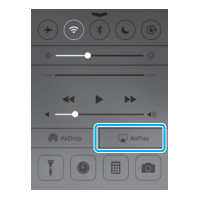

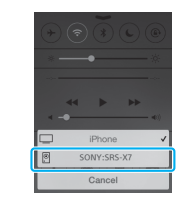

③ Odtwórz muzykę i ustaw głośność. SRS-X7 odtwarza muzykę z urządzenia iPhone/ iPod touch/ipad za pomocą AirPlay. V Odtwarzanie muzyki z serwisów internetowych przy użyciu smartfona/iPhone'a (Oprogramowanie: SongPal)

## Wprowadzenie

Można słuchać muzyki z różnych serwisów internetowych przy użyciu bezpłatnej aplikacji "SongPal" na smartfonie/iPhonie.

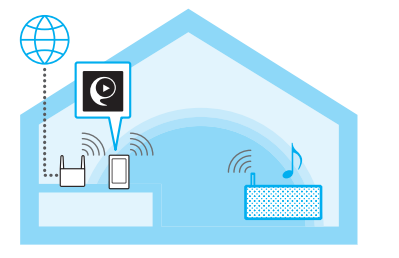

Połącz SRS-X7 i smartfona/ iPhone'a z siecią Wi-Fi.

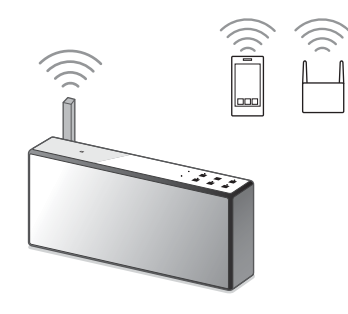

Połącz SRS-X7 i smartfona/iPhone'a z tym samym SSID routera. Zobacz na stronie 2, jak podłączać SRS-X7 do sieci Wi-Fi. Po ustanowieniu połączenia Wi-Fi z SRS-X7 kontrolka LINK świeci na zielono.

# Przygotuj aplikację "SongPal".

 Zainstaluj aplikację "SongPal" na smartfonie/ iPhonie.

Wyszukaj **"SongPal"** w Google Play lub App Store.

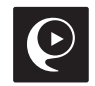

Dotknij i uruchom [SongPal].
 Wykonaj instrukcje wyświetlane na ekranie.

Odtwarzaj muzykę z wybranego muzycznego serwisu internetowego przy użyciu smartfona/iPhone'a

⑦ Po wyświetleniu ekranu głównego dotknij wybranego muzycznego serwisu internetowego.

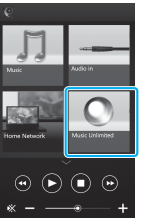

Jeśli ekran główny się nie wyświetla, przesuń szybko palcem wyświetlacz na prawo. Następnie wybierz [Device Select] → [Other] → [SRS-X7].

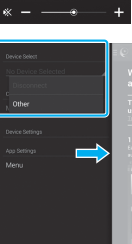

Uruchamia się wybrany serwis z listą utworów do odtworzenia.

Aby korzystać z Music Unlimited, trzeba się zarejestrować. Szczegółowe informacje można znaleźć w witrynie: http://munlimited.com/home/

- ② Wybierz utwór z listy i go odtwórz. SRS-X7 odtwarza muzykę z serwisu muzycznego.
- ③ Wyreguluj poziom głośności przy użyciu "SongPal".

## Rozwiązywanie problemów

Więcej informacji znajdziesz w Przewodniku http://rd1.sony.net/help/speaker/srs-x7/zz/

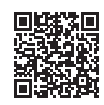

#### Nie można ustanowić połączenia Wi-Fi między SRS-X7 i siecią domową

- SRS-X7 nie obsługuje IEEE 802.11a/n ani innych pasm częstotliwości 5 GHz. Używaj sieci bezprzewodowej działającej w paśmie częstotliwości 2,4 GHz (IEEE 802.11 b/g).
- Gdy ustawiasz sieć Wi-Fi przy użyciu aplikacji "SongPal" na smartfonie/iPhonie, najpierw połącz smartfona/iPhone'a z siecią Wi-Fi.
- Jeśli do SRS-X7 jest podłączony kabel LAN, odłącz go, wyłącz i znowu włącz SRS-X7. Gdy do SRS-X7 jest podłączony kabel LAN, system automatycznie próbuje połączyć się z siecią domową przez sieć przewodową i nie można wtedy użyć sieci bezprzewodowej.
- Sprawdź, czy router bezprzewodowy jest włączony.
- Umieść SRS-X7 i router bezprzewodowy bliżej siebie. Urządzenia, które używają pasma częstotliwości 2,4 GHz, takie jak kuchenka mikrofalowa, cyfrowe urządzenie bezprzewodowe, urządzenia BLUETOOTH itp., mogą zakłócać komunikację Wi-Fi. Odsuń SRS-X7 od takich urządzeń lub je wyłącz.

#### Zakłócenia dźwięku/Brzęczenie lub szumy w odtwarzanym dźwięku

- Połącz SRS-X7 z routerem bezprzewodowym/ PC przy użyciu kabla LAN, a nie przez Wi-Fi.
- Zmniejsz głośność w podłączonym urządzeniu.
- Jeśli podłączone urządzenie ma funkcję equalizera, wyłącz ją.
- Trzymaj SRS-X7 z dala od kuchenki mikrofalowej, innych urządzeń bezprzewodowych itp.
- Trzymaj SRS-X7 z dala od metalowych przedmiotów.

## Brak dźwięku/Cichy dźwięk

- Sprawdź, czy SRS-X7 i podłączone do niego urządzenie są włączone.
- Zwiększ głośność w SRS-X7 i podłączonym do niego urządzeniu.
- Sprawdź, czy na podłączonym urządzeniu jest uruchomione odtwarzanie.

## Połączenie BLUETOOTH między SRS-X7 i smartfonem/iPhone'em nie jest możliwe przy użyciu "SongPal"

- Umieść SRS-X7 i urządzenie BLUETOOTH w odległości nie większej niż 1 m od siebie.
- Jeśli kontrolka 🕃 (BLUETOOTH) nie miga szybko, dotknij i przytrzymaj przycisk parowania 🕃 (BLUETOOTH) – PAIRING, dopóki kontrolka nie zacznie szybko migać.

## Program iTunes nie może znaleźć SRS-X7 przy użyciu AirPlay.

- Upewnij się, że komputer PC z zainstalowanym iTunes jest podłączony do sieci domowej.
- Zaktualizuj wersję oprogramowania iTunes do najnowszej wersji.

## Kontrolka I/() (włączony/tryb oczekiwania) miga na czerwono

 SRS-X7 jest w trybie chronionym. Naciśnij przycisk RESET na tylnej ściance SRS-X7 ostro zakończonym przedmiotem, np. szpilką. Następnie włącz SRS-X7. Jeśli kontrolka I/<sup>(C)</sup> (włączony/tryb oczekiwania) dalej miga, skontaktuj się z najbliższym sprzedawcą Sony lub sklepem, w którym zakupiono SRS-X7.

## Sprawdzanie siły sygnału (czułości odbioru) Wi-Fi

③ Gdy SRS-X7 jest połączony z Wi-Fi (kontrolka LINK świeci na zielono), dotknij przycisku NETWORK i przytrzymaj, dopóki nie usłyszysz piknięcia.

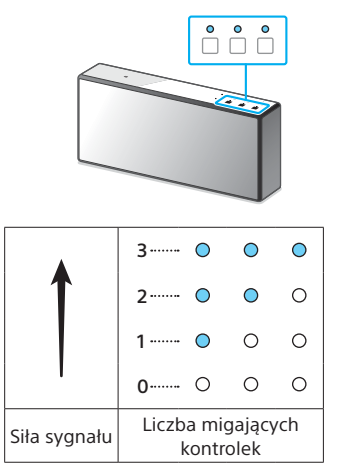

Przyciski funkcji na górnym panelu SRS-X7 zaczynają migać. Liczba migających kontrolek wskazuje siłę sygnału. Kontrolki przestają migać po dotknięciu dowolnego przycisku. Aby uzyskać silniejszy sygnał, wypróbuj następujące kroki:

- Zmień kierunek anteny WLAN.
- Wyłącz inne urządzenia bezprzewodowe.

#### Używanie funkcji oczekiwania BLUETOOTH/sieci

Jeśli funkcja oczekiwania BLUETOOTH/sieci jest włączona, SRS-X7 włącza się automatycznie w przypadku użycia urządzenia BLUETOOTH lub sieciowego, nawet jeśli SRS-X7 jest wyłączony. SRS-X7 uruchamia się wówczas szybciej niż w przypadku, gdy był całkowicie wyłączony.

- Sprawdź, czy zasilacz AC jest podłączony, a następnie włącz SRS-X7.
- (2) Naciśnij i przytrzymaj przycisk I/ (włączone/tryb oczekiwania), dopóki nie zaświeci na pomarańczowo. SRS-X7 się wyłączy i przejdzie w tryb oczekiwania BLUETOOTH/sieci. Jeśli użyjesz urządzenia BLUETOOTH lub sieciowego, SRS-X7 włączy się automatycznie i nawiąże połączenie.

#### Inicjalizacja SRS-X7

Zainicjalizuj SRS-X7, jeśli te czynności nie rozwiążą problemu lub jeśli ustawienia nie działają.

① Upewnij się, że SRS-X7 jest włączony. Dotknij (naciśnij) jednocześnie przycisków VOL (głośność) – i I/<sup>(1)</sup> (włączone/tryb oczekiwania) i przytrzymaj je naciśnięte przez ponad 5 sekund.

SRS-X7 się wyłączy. Zostaną przywrócone ustawienia fabryczne, a informacje o parowaniu BLUETOOTH i ustawienia sieciowe zostaną wyzerowane.

## Informacje o "SongPal"

"SongPal" to aplikacja do sterowania urządzeniami audio Sony, które są zgodne z "SongPal", przy użyciu smartfona/iPhone'a. Pobranie tej aplikacji na smartfona/iPhone'a pozwala na następujące czynności.

#### Ustawienia dźwięku SRS-X7

Można łatwo dostosować dźwięk lub użyć zalecanych przez Sony ustawień "ClearAudio+".

#### Serwis muzyczny

Można słuchać muzyki z różnych serwisów\*.

## Sterowanie urządzeniami w sieci domowej

Można odtwarzać przez sieć muzykę zapisaną na PC lub serwerze DLNA.

**Device Select (wybór urządzenia)** Wybierz urządzenie zgodne z "SongPal".

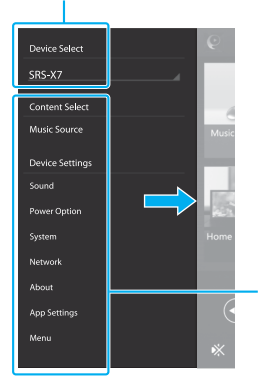

#### Ustawienia podłączonego urządzenia.

Wyświetlane są różne ustawienia dźwięku/ sieci. Menu można wyświetlić z każdego ekranu, przesuwając szybko palcem na prawo.

# Walc Audio in Music Audio in Home Network Music Unlimited

Wyświetla funkcje wybranego

urządzenia, serwisy muzyczne

i aplikacie zainstalowane

na smartfonie/iPhonie.

Ekran główny

Miniodtwarzacz Kontroler wybranej funkcii

\* W zależności od kraju i regionu serwisy muzyczne i okres ich dostępności mogą być różne. Niektóre serwisy wymagają odrębnej rejestracji. Może być potrzebna aktualizacja urządzenia.

Możliwości sterowania przy użyciu "SongPal" różnią się w zależności od podłączonego urządzenia. Specyfikacja i konstrukcja aplikacji mogą ulec zmianie bez wcześniejszego powiadomienia. Więcej informacji znajdziesz w Pomocy do "SongPal" http://rd1.sony.net/help/speaker/songpal/

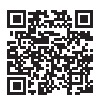

## Części i elementy sterujące

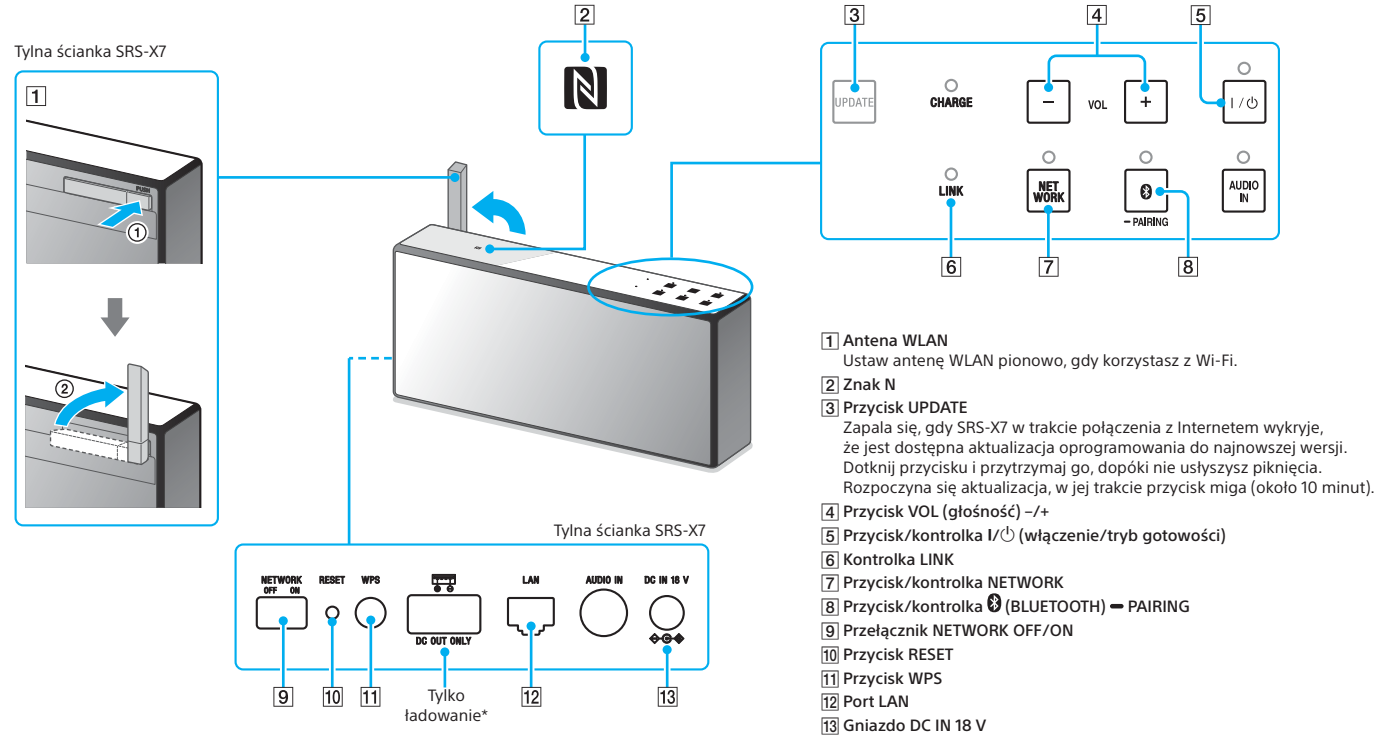

\* Odtwarzanie z podłączonego urządzenia USB nie jest możliwe.

Więcej informacji na temat innych części i elementów sterowania znajduje się w Przewodniku.

http://rd1.sony.net/help/speaker/srs-x7/zz/

5

8

AUDIO IN

## Informacje o Przewodniku

Dokument internetowy dla PC/smartfona

http://rd1.sony.net/help/speaker/srs-x7/zz/

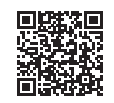

Szczegółowe informacje na temat metod podłączania/odtwarzania znajdują się w Przewodniku. Zamieszczono tam też inne informacje:

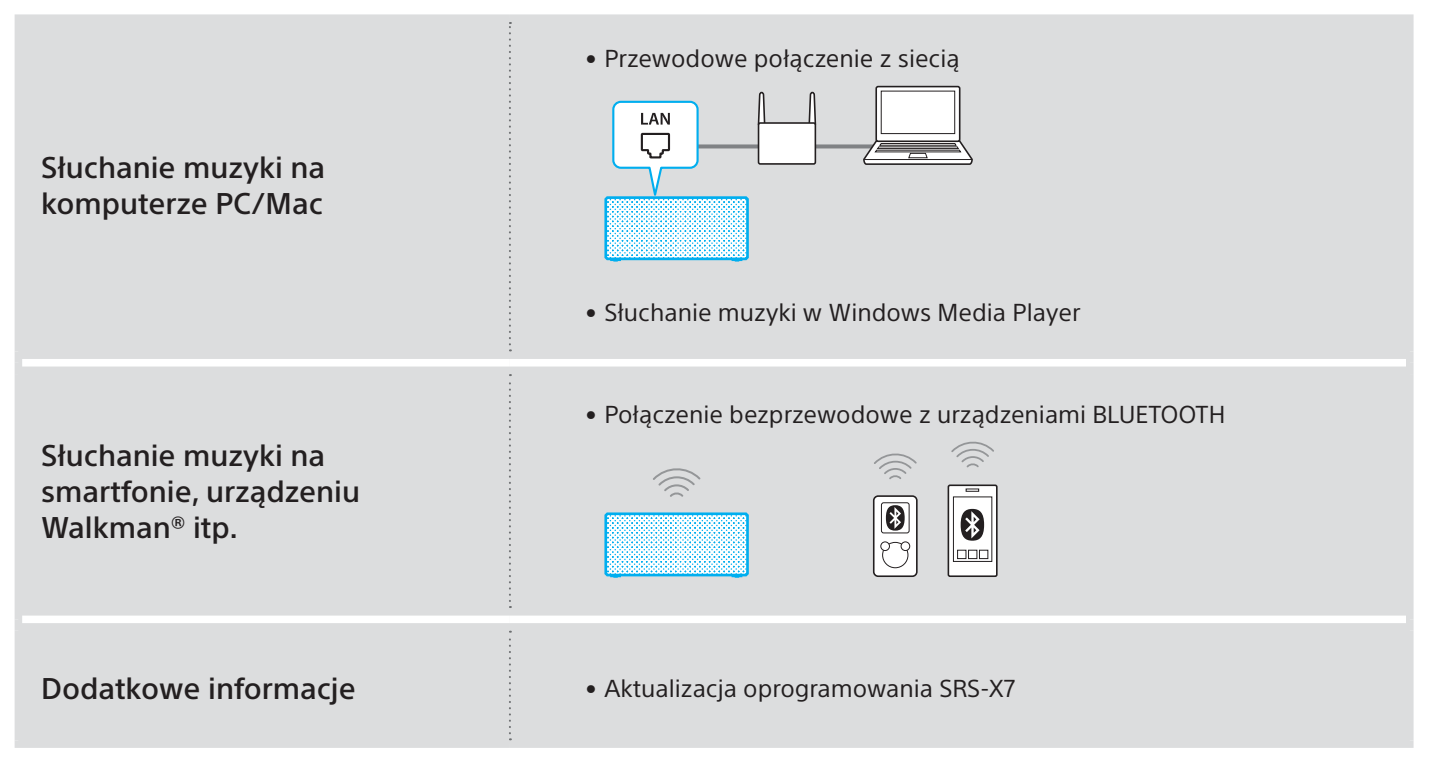

| - | - | - | 1 |
|---|---|---|---|
|   |   |   |   |
|   |   |   |   |
|   |   |   |   |
|   |   |   |   |
|   |   |   |   |
|   |   |   |   |

## Odtwarzaj muzykę w sieci Wi-Fi (ten dokument)

Wyjaśnia, jak słuchać muzyki przy użyciu komputera PC lub smartfona za pośrednictwem sieci Wi-Fi.

| - |  |
|---|--|
| Г |  |
|   |  |
|   |  |
|   |  |

## Instrukcja obsługi (dołączony arkusz)

Podaje ważne informacje dotyczące bezpieczeństwa.

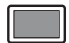

#### Przewodnik (dokument internetowy dla PC/smartfona)

Zawiera szczegółowe informacje na temat SRS-X7, nawiązywania połączenia BLUETOOTH, odtwarzania dźwięku w wysokiej jakości itp.

http://rd1.sony.net/help/speaker/srs-x7/zz/

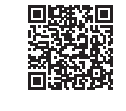

©2014 Sony Corporation 4-527-954-**22**(1) (PL)

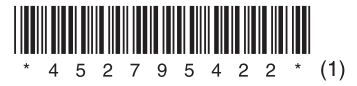